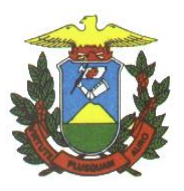

e-SAC – Sistema de Atendimento Eletrônico ao Cidadão

Manual:

Utilização do Assinador Digital de Documentos BRy Signer

Versão 1.1.0.0

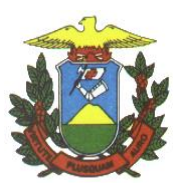

## Histórico de Revisão

| Data       | Descrição            | Unidade  | Autor                  |
|------------|----------------------|----------|------------------------|
| 17/05/2014 | Criação do Documento | CTI/GSBD | Elisângela Farias Lima |

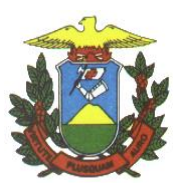

# SUMÁRIO

| 1. | INTRODUÇÃO:                                        | . 4 |
|----|----------------------------------------------------|-----|
| 2. | OBJETIVO DO MANUAL:                                | . 4 |
| 3. | PROCEDIMENTOS DE INSTALAÇÃO                        | . 4 |
| 4. | PROCEDIMENTO PARA REALIZAÇÃO DA ASSINATURA DIGITAL | . 4 |

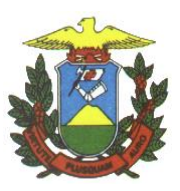

## 1. INTRODUÇÃO

Este manual é baseado no assinador de documentos BRy Signer versão 3.1.9.0 e tem como objetivo servir de referência para a assinatura digital de documentos. Existem outros softwares disponíveis para esta mesma finalidade e o procedimento de assinatura é semelhante.

Para utilizar este aplicativo é necessário possuir um certificado digital para assinar os documentos. Os tipos mais comuns de meios de armazenamento de certificados são o token (semelhante a um pen-drive) ou o cartão.

## 2. OBJETIVO DO MANUAL

O manual tem por objetivo de instruir o usuário do sistema e-SAC na utilização de um aplicativo para assinatura digital de documentos.

## 3. PROCEDIMENTOS DE INSTALAÇÃO

3.1. Para baixar o assinador digital BRy Signer acesse o link: http://signer.bry.com.br/instrucoes.html e siga as instruções da página.

## 4. PROCEDIMENTO PARA REALIZAÇÃO DA ASSINATURA DIGITAL

4.1. Após concluir a instalação, abra o BRy Signer versão 3.1.9.0, será apresentada a seguinte tela de registo:

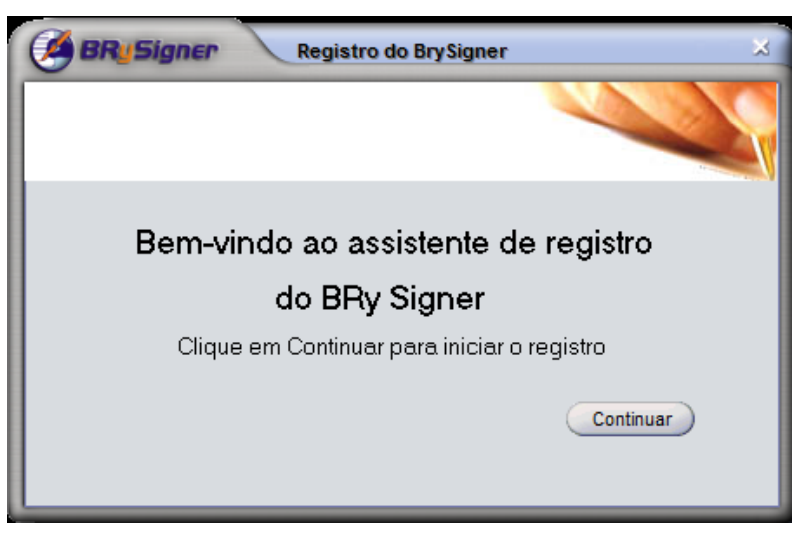

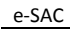

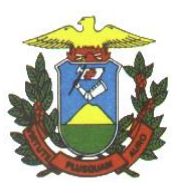

- 4.2. Clique em Continuar e em seguida preencha as informações solicitadas. Esse registro é opcional e pode-se clicar em Cancelar para prosseguir com a execução do programa.
- 4.3. Para assinar um documento eletrônico, basta selecionar o arquivo desejado na lista de arquivos apresentada na tela principal. Se houverem mais arquivos a serem assinados, o BRy Signer permite a seleção de mais de um arquivo para assinar digitalmente.
- 4.4. A figura a seguir exemplifica a seleção de um arquivo chamado "Requerimento Padrão SEMA-MT.pdf".

| BR Signer                             |                                                    |                                                                        |            |
|---------------------------------------|----------------------------------------------------|------------------------------------------------------------------------|------------|
| Arquivo   Exibir   Signer   Ajuda     | Assinar e Abrir 🖉 Verificar 🏹 Configura            | ção 🕞 Modos de - 🖓 Filtros de -                                        |            |
| 🗁 Diretório                           |                                                    |                                                                        |            |
| Diretório                             |                                                    | Documentos Assinados                                                   |            |
| 💻 Área de Trabalho                    | 📙 C:\Users\elisangelalima\Desktop\Dados para Teste |                                                                        | •          |
| 🕀 🥽 Bibliotecas                       | Nome 🔶                                             | Tamanho   Tipo de item   Data de modificaç                             |            |
| Computador                            | 1. Requerimento Padrao SEMA-MT                     | 50,6 KB Adobe Acr 19/08/2013 16:23                                     |            |
| E 🙀 Rede                              | 2. MapaTematico                                    | 159 KB Adobe Acr 18/06/2013 08:37<br>251 KB Adobe Acr 11/09/2013 05:25 |            |
| 🕀 🥶 Painel de Controle                | 4. BOLETO PARA PAGAMENTO DE TAXA                   | 81,3 KB Adobe Acr 14/09/2013 15:59                                     |            |
| Dados para Teste                      |                                                    |                                                                        |            |
|                                       |                                                    |                                                                        |            |
| win32_11gR2_client win64_11gR2_client |                                                    |                                                                        |            |
|                                       |                                                    |                                                                        |            |
|                                       |                                                    |                                                                        |            |
|                                       |                                                    |                                                                        |            |
|                                       |                                                    |                                                                        |            |
|                                       |                                                    |                                                                        |            |
|                                       |                                                    |                                                                        |            |
|                                       |                                                    |                                                                        |            |
|                                       |                                                    |                                                                        |            |
|                                       |                                                    |                                                                        |            |
|                                       |                                                    |                                                                        |            |
|                                       |                                                    |                                                                        |            |
|                                       |                                                    |                                                                        |            |
|                                       |                                                    |                                                                        |            |
|                                       |                                                    |                                                                        |            |
|                                       | <u>t</u>                                           | *                                                                      | 17/05/2014 |

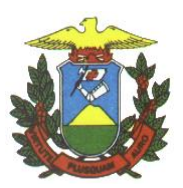

4.5. Após selecionar o documento, clique no botão Assinar. O botão Assinar é o primeiro

da barra de botões que está localizada na parte superior da tela.

| BR Signer - 🗆 🗴                                                                    |                                              |                                                                          |            |  |
|------------------------------------------------------------------------------------|----------------------------------------------|--------------------------------------------------------------------------|------------|--|
| Arquivo   Exibir   Signer   Aluda                                                  | Assinar e 🛛 🏹 Abrir 🖉 Verificar 🖉 🏹          | Configuração 💦 Modos de - 🖓 Filtros de -                                 |            |  |
| Diretorio                                                                          |                                              |                                                                          |            |  |
| Diretório                                                                          |                                              | Documentos Assinados                                                     |            |  |
| 💻 Área de Trabalho                                                                 | 🔋 C:\Users\elisangelalima\Desktop\Dados para | Teste                                                                    | •          |  |
| Bibliotecas                                                                        | Nome ^                                       | Tamanho   Tipo de item   Data de modificaç                               |            |  |
| Elisangela                                                                         | 1. Requerimento Padrao SEMA-MT               | 50,6 KB Adobe Acr 19/08/2013 16:23                                       |            |  |
|                                                                                    | 2. MapaTematico                              | 159 KB Adobe Acr 18/06/2013 08:37                                        | ~          |  |
| 🗉 🥶 Painel de Controle                                                             | 3. Procuração Publica                        | 251 KB Adobe Acr 11/09/2013 05:25<br>81 3 KB Adobe Acr. 14/09/2013 15:59 |            |  |
| Lixeira<br>Dados para Teste<br>PROJECT<br>win32_11gR2_client<br>win64_11gR2_client |                                              |                                                                          |            |  |
| C:\Users\elisangelalima\Desktop\Dados para T                                       | #<br>este\1. Requerimento Padrao SEMA-MT.pdf | *                                                                        | 17/05/2014 |  |
|                                                                                    |                                              |                                                                          |            |  |

4.6. Para selecionar o certificado, clique na linha correspondente ao nome para o qual o certificado digital foi emitido, e em seguida clique no botão Selecionar, conforme figura abaixo:

| Emitido para                                                                                                    |              |               |         |                                                                      |
|----------------------------------------------------------------------------------------------------|--------------|---------------|---------|----------------------------------------------------------------------|
| 20 AG 10                                                                                                    | Emitido por  | Válido até    | Tipo    | Autoridade Certificadora Raiz Brasileira v2                          |
|                                                                                                    | AC SERASA RF | 23/10/2016 11 | . A3    | ⊡- AC Secretaria da Receita Federal do Brasil<br>⊡- AC SERASA RFB v2 |
| etalhes do certificado:                                                                                                    |              |               |         | Status do certificado                                                |
| CP Brasil - Tipo<br>Jsos do certificado:<br>Assinatura Digital(128)<br>Ião Repúdio(64)<br>Codificação de Chaves<br>Finalidades do certifica | (32)<br>(60: |               |         | Este certificado é válido.                                           |
| 'isualizar: Qualquer d                                                                                                    | certificado  | •             | 🔀 Insta | lar a LCR 🛛 🔄 Exibir Certificado                                     |

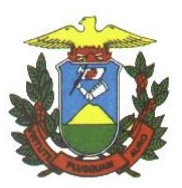

4.7. Será exibida uma tela que permite a inserção de um comentário no documento assinado. Este comentário é opcional. Clique em Não para ignorar a adição de um comentário.

| BR Signer                                               |                                                 |                                                           |            |  |
|---------------------------------------------------------|-------------------------------------------------|-----------------------------------------------------------|------------|--|
| <u>Arquivo   Exibir   Signer   Aju</u> da               |                                                 |                                                           |            |  |
| 🛛 🖉 Assinar 👂 Carimbar 🛛 📎                              | Assinar e<br>Carimbar 🛛 💊 Abrir 😓 Verificar 🛛 🏹 | Configuração Ados de Filtros de exibição Ados de extensão |            |  |
| 🔁 Diretório                                             |                                                 |                                                           |            |  |
| Diretório                                               |                                                 | Documentos Assinados                                      |            |  |
| 📰 Área de Trabalho                                      | 📔 C:\Users\elisangelalima\Desktop\Dados para    | Teste                                                     | -          |  |
| 🕀 词 Bibliotecas                                         | Nome 🔶                                          | Tamanho   Tipo de item   Data de modificaç                |            |  |
| 🗄 🎉 Elisangela                                          | 1. Requerimento Padrao SEMA-MT                  | 50,6 KB Adobe Acr 19/08/2013 16:23                        |            |  |
|                                                         | 2. MapaTematico                                 | 159 KB Adobe Acr 18/06/2013 08:37                         |            |  |
| 🗄 🥶 Painel de Controle                                  | BRUSigner Comentário                            | × 013 15:59                                               |            |  |
| 🥑 Lixeira                                               |                                                 |                                                           |            |  |
| Dados para Teste                                        | Descrição do document                           | o a ser assinado                                          |            |  |
| E S win32 11 gR2 client                                 | 2000nyao ao aotamoni                            |                                                           |            |  |
| win64_11gR2_client                                      |                                                 |                                                           |            |  |
|                                                         |                                                 |                                                           |            |  |
|                                                         |                                                 |                                                           |            |  |
|                                                         |                                                 |                                                           |            |  |
| Você deseja adicionar o comentário acima na assinatura? |                                                 |                                                           |            |  |
| Sm Sie                                                  |                                                 |                                                           |            |  |
|                                                         |                                                 |                                                           |            |  |
|                                                         | Cancela                                         |                                                           |            |  |
|                                                         |                                                 |                                                           |            |  |
|                                                         |                                                 |                                                           |            |  |
|                                                         |                                                 |                                                           |            |  |
|                                                         |                                                 |                                                           |            |  |
|                                                         |                                                 |                                                           |            |  |
|                                                         |                                                 |                                                           |            |  |
|                                                         |                                                 |                                                           |            |  |
| C:\Users\elisangelalima\Desktop\Dados para T            | este\1. Requerimento Padrao SEMA-MT.pdf         | *                                                         | 17/05/2014 |  |

4.8. Digite a senha do certificado (PIN). A janela para a digitação da senha pode variar conforme o fornecedor do seu certificado digital.

| Introduzir PIN                                                                     |  |  |  |  |
|------------------------------------------------------------------------------------|--|--|--|--|
| Para efetuar logon em "Certificado Digital Serasa"                                 |  |  |  |  |
| Introduzir PIN:                                                                    |  |  |  |  |
| X O comprimento mínimo do PIN é 4 bytes<br>✓ O comprimento máximo do PIN é 8 bytes |  |  |  |  |
| OK Cancelar                                                                        |  |  |  |  |

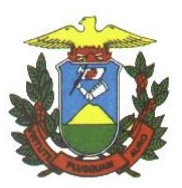

4.9. O sistema exibe uma janela de confirmação, clique no botão "OK".

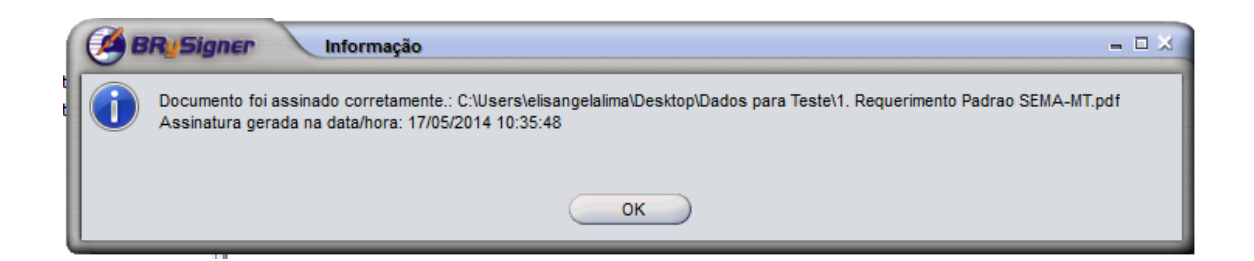

4.10. Será gerado um novo arquivo, com a extensão P7S, que corresponde ao documento assinado digitalmente. Este arquivo é o que deve ser enviado na inclusão de um processo utilizando o módulo Assinador Digital Local no sistema e-SAC.

| BR Signer                                    |                                                                                      |                       |  |  |
|----------------------------------------------|--------------------------------------------------------------------------------------|-----------------------|--|--|
| Arquivo   Exibir   Signer   Ajuda            | Assinar e<br>Carimbar 🎻 Abrir 🍻 Verificar 🖓 Configuração 🔂 Modos de - 🖓 Filtros de - |                       |  |  |
| 🔁 Diretório                                  |                                                                                      |                       |  |  |
| Diretório                                    | Documentos Assinados                                                                 |                       |  |  |
| 📃 Área de Trabalho                           | C:\Users\elisangelalima\Desktop\Dados para Teste                                     | -                     |  |  |
| 🕀 🧊 Bibliotecas                              | Nome 🔶 Tamanho Tipo de item                                                          | Data de modificaç     |  |  |
| 🕀 🦺 Elisangela                               | 1. Requerimento Padrao SEMA-MT.pdf 50,6 KB Adobe Acrobat Docu                        | ment 19/08/2013 16:23 |  |  |
| E P Computador                               | 1. Requerimento Padrao SEMA-MT.pdf.p7s 1,84 MB BRy Signed File                       | 17/05/2014 10:35      |  |  |
| Windows/_OS (C:)                             | 2. MapaTematico.pdf 159 KB Adobe Acrobat Docu                                        | ment 18/06/2013 08:37 |  |  |
| Onidade de DVD-RW (D:)                       | 3. Procuracao Publica.pdf 251 KB Adobe Acrobat Docu                                  | ment 11/09/2013 05:25 |  |  |
| Lenovo_Kecovery (Q:)                         | 4. BOLETO PARA PAGAMENTO DE TAXA.pdf 81,3 KB Adobe Acrobat Docu                      | ment 14/09/2013 15:59 |  |  |
| 🕀 📭 Rede                                     |                                                                                      |                       |  |  |
| Painei de Controle                           |                                                                                      |                       |  |  |
| Dador para Terte                             |                                                                                      |                       |  |  |
|                                              |                                                                                      |                       |  |  |
| win32 11 gR2 client                          |                                                                                      |                       |  |  |
| win64_11gR2_client                           |                                                                                      |                       |  |  |
|                                              |                                                                                      |                       |  |  |
|                                              |                                                                                      |                       |  |  |
|                                              |                                                                                      |                       |  |  |
|                                              |                                                                                      |                       |  |  |
|                                              |                                                                                      |                       |  |  |
|                                              |                                                                                      |                       |  |  |
|                                              |                                                                                      |                       |  |  |
|                                              |                                                                                      |                       |  |  |
|                                              |                                                                                      |                       |  |  |
|                                              |                                                                                      |                       |  |  |
|                                              |                                                                                      |                       |  |  |
|                                              |                                                                                      |                       |  |  |
|                                              |                                                                                      |                       |  |  |
| C:\Users\elisangelalima\Desktop\Dados para T | r<br>este\2. MapaTematico.pdf.p7s Todos os arquivos(*.*)                             | 17/05/2014            |  |  |